NICE평가정보㈜ 디지털개발실

2019년 11월 6일

Version 1.0P

# 고객지키미 서비스 개발 가이드

## 목차

| . 고객지키미           | 2                                                                                                    |
|-------------------|----------------------------------------------------------------------------------------------------|
| 1.1. 고객지키미 서비스 개요 | 2                                                                                                    |
| 1.2 제공 마크         | 2                                                                                                    |
| . 서비스 연동          | 4                                                                                                    |
| 2.1 샘플페이지 설정      | 4                                                                                                    |
| 2.2 샘플페이지 동작확인    | 4                                                                                                    |
| 2.3 팝업창 동작확인      | 4                                                                                                    |
| 2.4 마크 설정         | 4                                                                                                    |
| 2.5 마크 동작확인       | 4                                                                                                    |
| •                 | 고객지키미<br>1.1. 고객지키미 서비스 개요<br>1.2 제공 마크<br>서비스 연동<br>2.1 샘플페이지 설정<br>2.2 샘플페이지 동작확인<br>2.3 팝업창 동작확인<br>2.4 마크 설정<br>2.5 마크 동작확인 |

## 1. 고객지키미

## 1.1. 고객지키미 서비스 개요

고객지키미 서비스는 고객이 핸드폰 번호 입력 시 1주일 동안 체험할 수 있는 명의도용지키미 이 용권을 제공하는 서비스입니다.

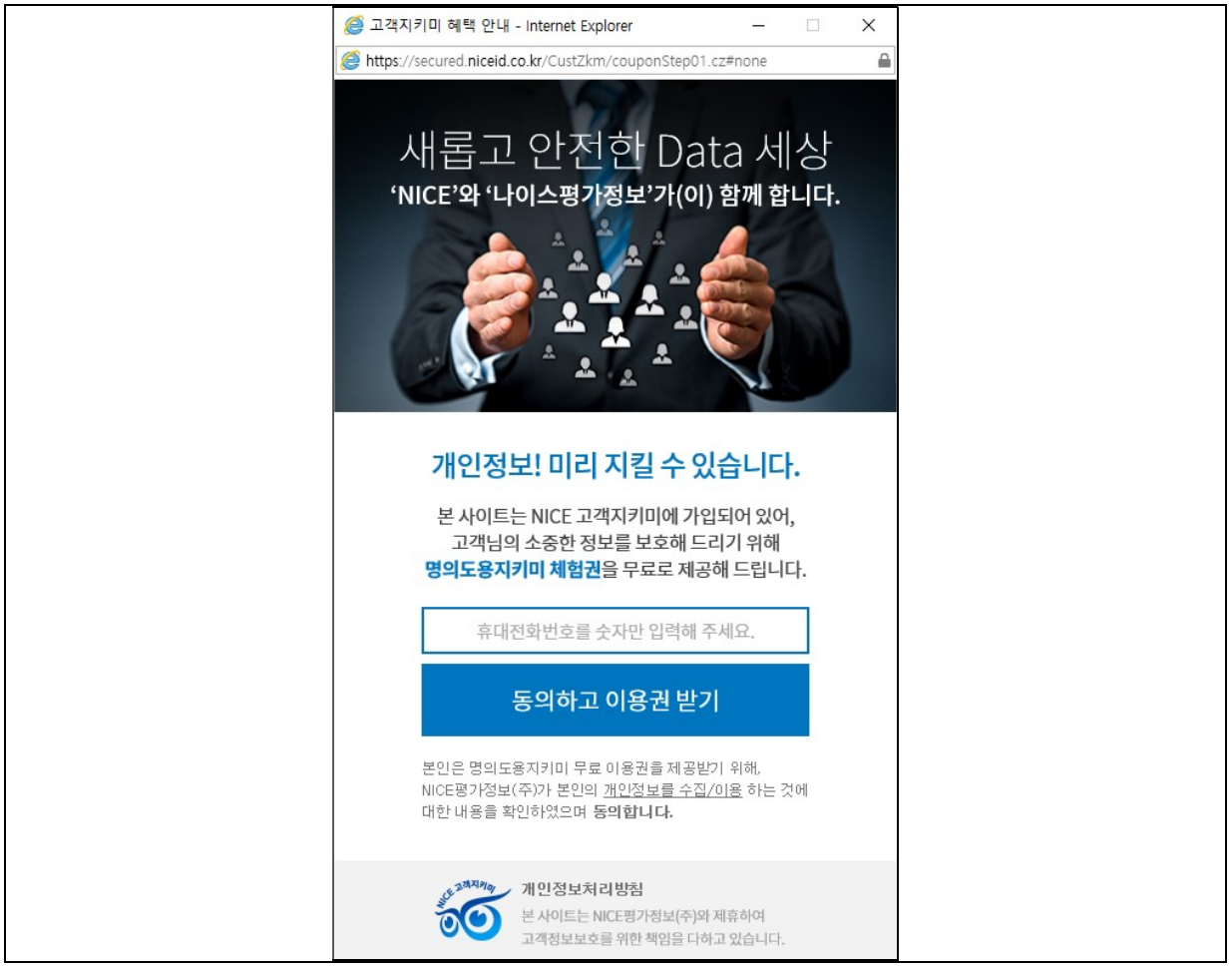

[그림1 - 고객지키미 명의도용지키미 제공 팝업 화면]

핸드폰 번호 입력 후 "동의하고 이용권 받기" 버튼을 누르면 명의도용지키미 1주일 이용권의 쿠 폰번호가 핸드폰으로 발송됩니다. 수신된 쿠폰번호는 나이스지키미(<u>www.credit.co.kr</u>) 사이트에서 등록 후 사용하실 수 있습니다.(핸드폰 번호 당 월 1회 수신 가능).

### 1.2 제공 마크

고객지키미 가입 시 회원사 사이트 푸터에 게시 가능한 마크 파일이 제공됩니다. 이 고객지키미 마크를 클릭할 경우 고객지키미 안내 팝업을 확인할 수 있습니다.

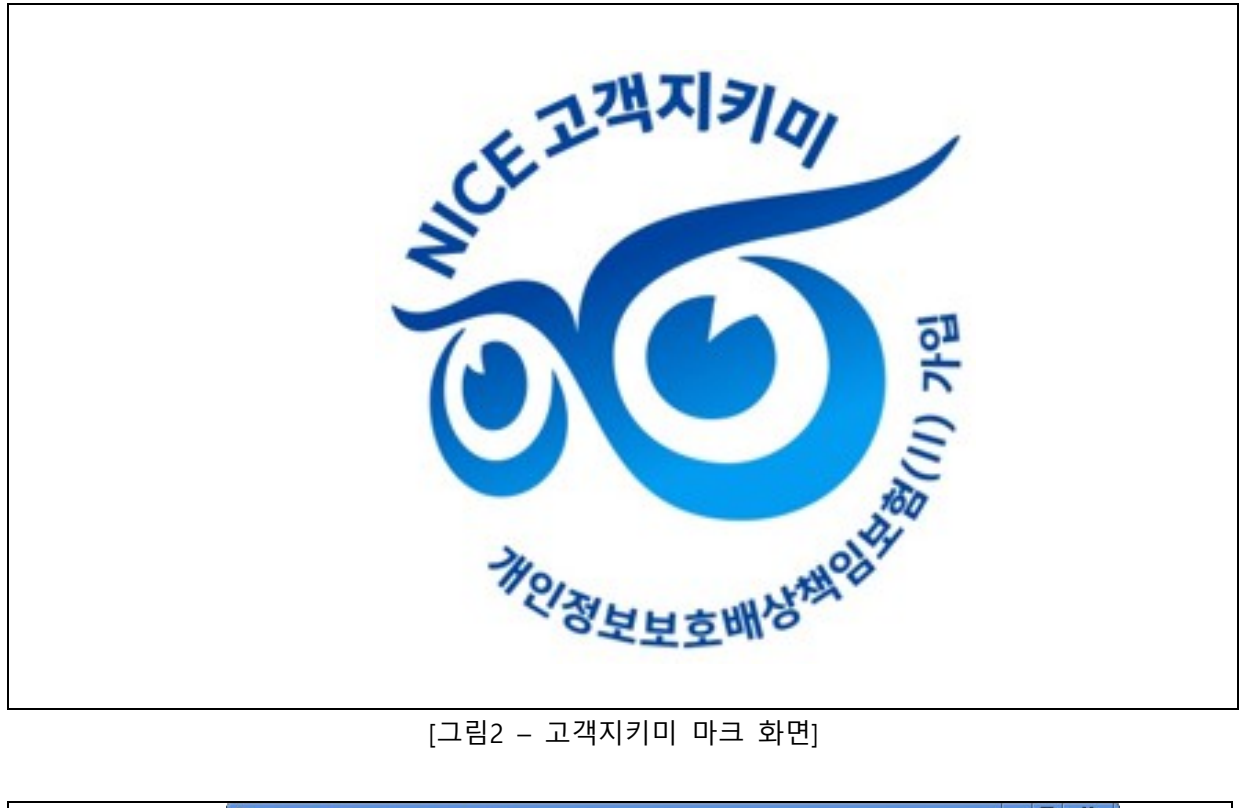

[그림2 - 고객지키미 마크 화면]

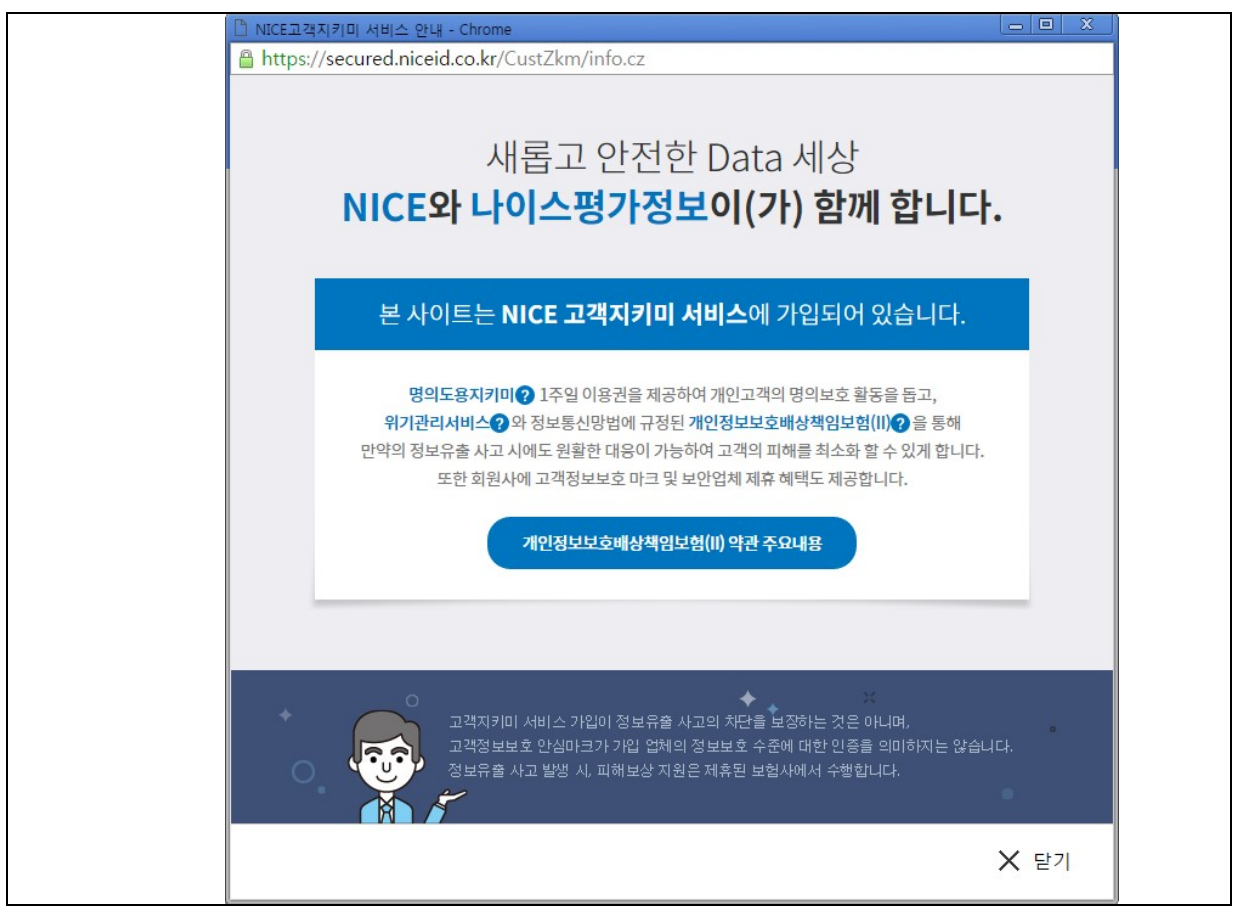

## [그림3 - 고객지키미 안내 팝업화면]

## 2. 서비스 연동

### 2.1 샘플페이지 설정

샘플페이지의 아래 변수들을 설정해주십시오.

| 변수명       | 설정내용                                      |  |
|-----------|-------------------------------------------|--|
| \$niceId  | NICE로부터 부여받은 고객지키미 아이디 // ex) NX0000000   |  |
| \$nicePwd | NICE 로부터 부여받은 고객지키미 패스워드 // ex) 000000000 |  |
|           |                                           |  |

\* 아이디 정보를 모르는 경우 당사 계약 담당에게 문의

## 2.2 샘플페이지 동작확인

샘플페이지의 아래 변수들이 제대로 생성되었는지 확인해주십시오.

| 변수명     | 설정내용                       |
|---------|----------------------------|
| \$nId   | 고객지키미 아이디의 base64 인코딩 값    |
| \$nInfo | 고객지키미 아이디+패스워드의 SHA256 해시값 |

### 2.3 팝업창 동작확인

"고객지키미 서비스 호출" 버튼을 클릭해 [그림-1]과 같은 안내 팝업이 표시되는지 확인합니다. "고객지키미 서비스 안내" 버튼을 클릭해 [그림-3]과 같은 안내 팝업이 표시되는지 확인합니다.

## 2.4 마크 설정

샘플페이지의 주석을 해제하고 "고객지키미 서비스 안내" 버튼을 "고객지키미 서비스 인증마크" 소스로 대체합니다. 대체 후에는 NICE로부터 제공받은 인증마크 파일을 서버에 업로드 하고, 해당 파일의 URL을 img 태그의 src에 설정합니다.

예)

<del><button onclick="niceMarkPopup();">고객지키미 서비스 안내</button></del> <a onclick="niceMarkPopup();">

<img src=".../nice\_mark.png" alt="NICE 고객지키미 서비스 인증마크"></img></a>

## 2.5 마크 동작확인

"고객지키미 서비스 인증마크"를 클릭해 [그림-3]과 같은 안내 팝업이 표시되는지 확인합니다.